# D-Link Quick Installation Guide

This product can be set up using Remote IP configuration tool and Web browser, such as IE (Internet Explorer).

### **DVG-2004S**

Gateway

## **Check Your Package Contents**

These are the items included with your DVG-2004S VoIP Gateway purchase :

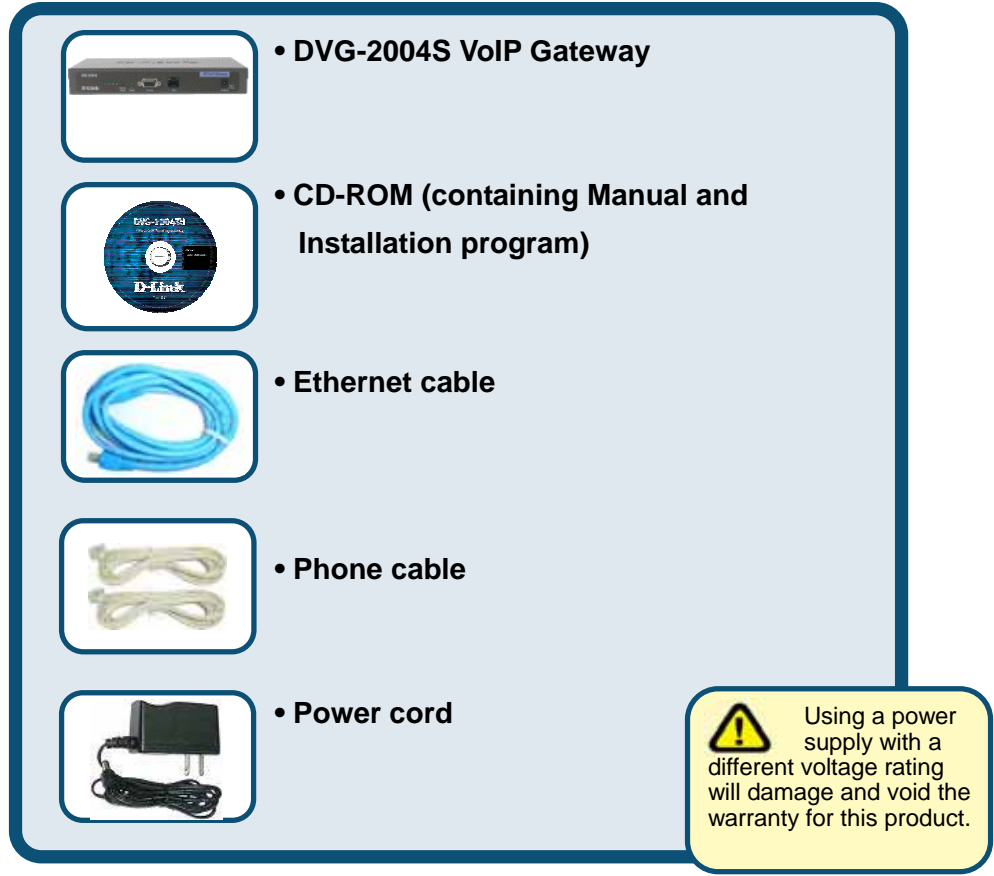

If any of the above items are missing, please contact your reseller.

©2005 D-Link Systems, Inc. All rights reserved. Trademarks or registered trademarks are the property of their respective holders. Software and specifications subject to change without notice. DVG-2004S

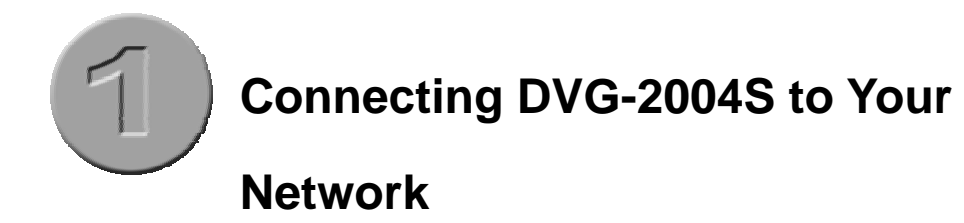

- A. First, connect the power adapter to the receptor at the front panel of the DVG-2004S and then plug the other end of the power adapter to a wall outlet or power strip. The "ready" LED will turn ON to indicate proper operation.
- B. 1. Connect an Ethernet cable to the Ethernet jack located on the Cable / DSL modem.
  - Insert the other end of the Ethernet cable to the LAN PORT on the front panel of DVG-2004S. The LAN LED light will illuminate to indicate proper connection. If the LAN LED is not illuminated, please go back and step B and repeat its instructions.

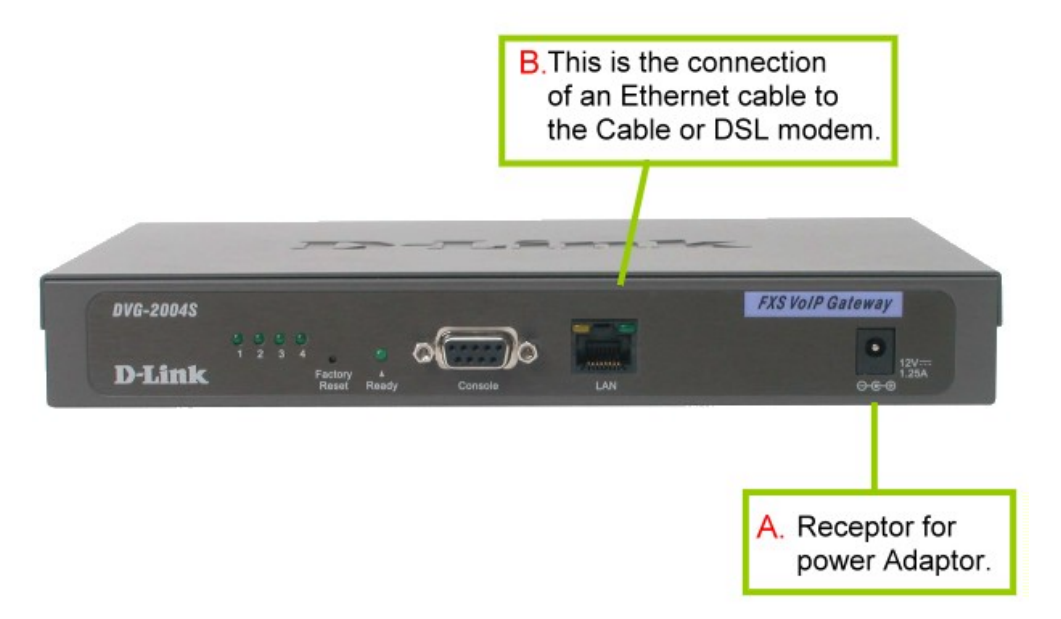

C. Insert a phone cord to FXS port on the back panel of the DVG-2004S.

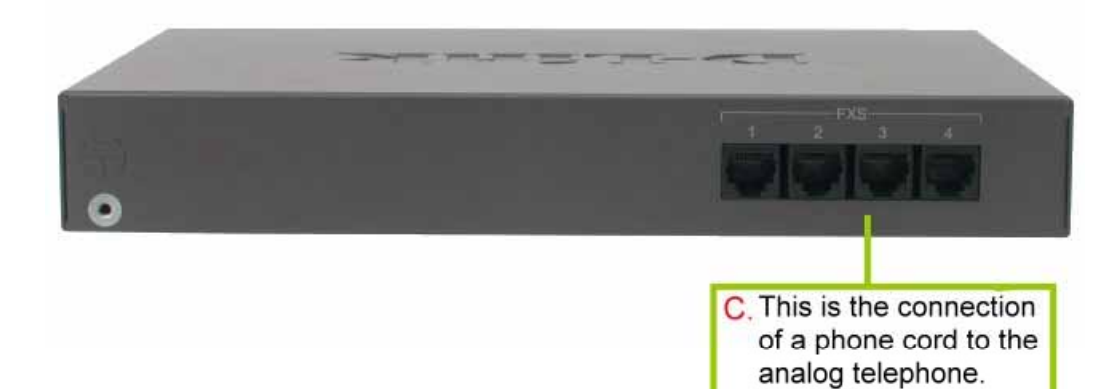

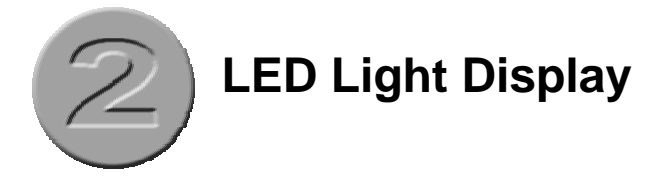

The LED lights show the status of the DVG-2004S where list on the front panel.

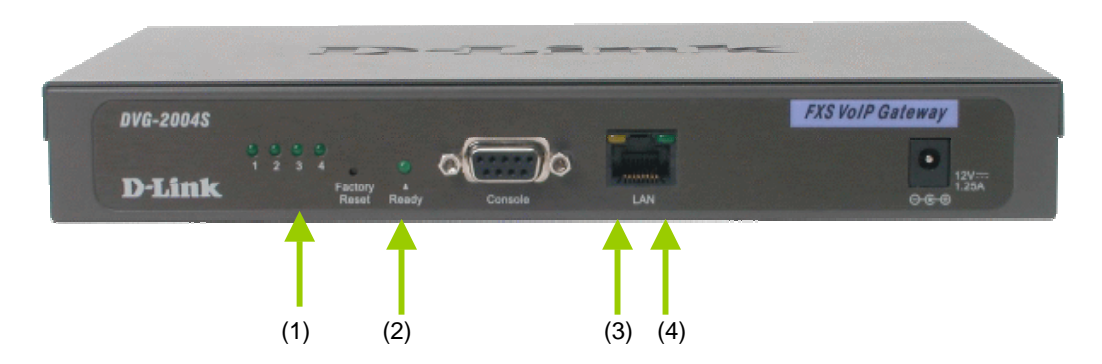

| No.         | Label            | Color      | Display | Status                      |  |
|-------------|------------------|------------|---------|-----------------------------|--|
| (1)         | FXS 1-4          | Green      | On      | The phone line is active    |  |
|             |                  | Green      | On      | Power on                    |  |
| (2)         | Ready            |            | Flash   | System is rebooting         |  |
|             |                  |            | Off     | Power off                   |  |
| (2)         |                  | A make a r | On      | Network connected           |  |
| (3) LAN- LE | LAN- Leit (100W) | Amber      | Flash   | Packet is through this port |  |
| (4)         |                  | 0          | On      | Network connected           |  |
| (4)         |                  | Gieen      | Flash   | Packet is through this port |  |

When you have connected all the line to the DVG-2004S, it will look similar to this:

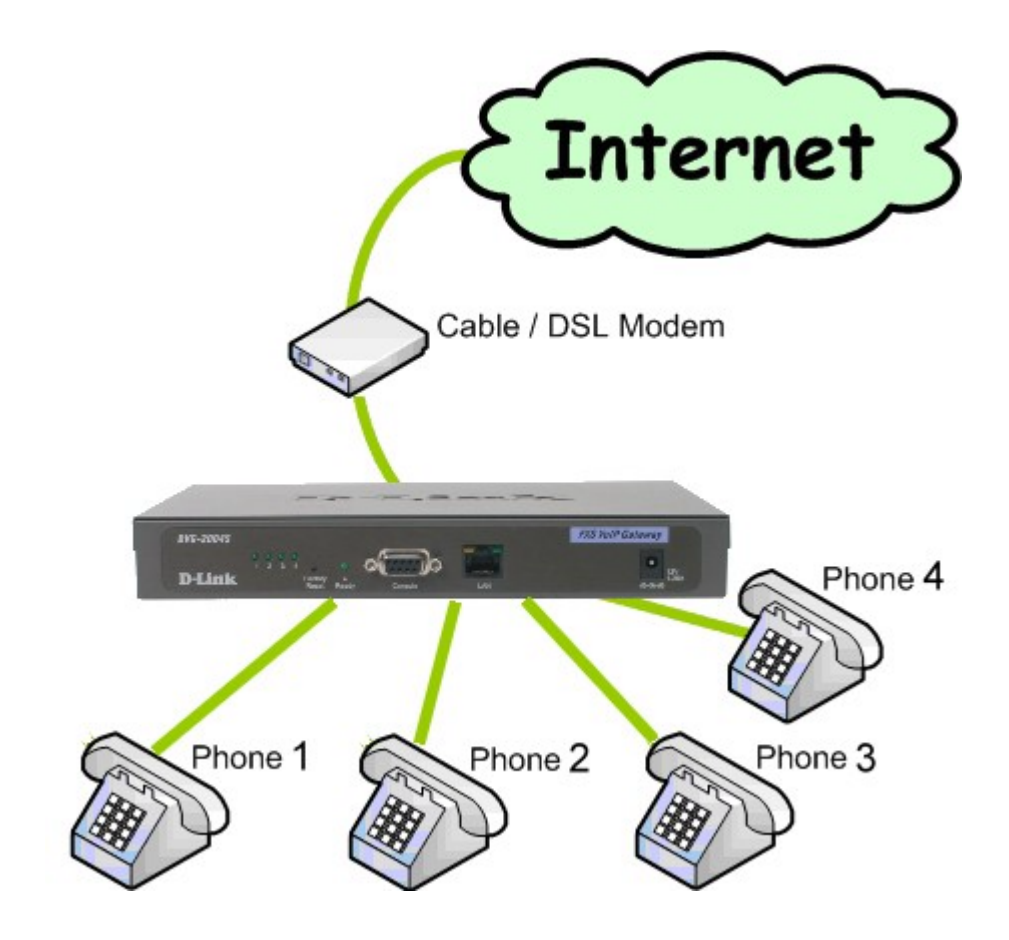

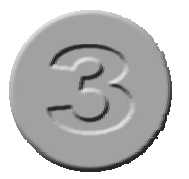

## **VoIP Remote Configuration**

DVG-2004S you purchased comes with an installation Insert the CD into your PC or laptop and double click the file name "Setup VoIP-Remote-Config ". VoIP-Remote config software will be installed on your computer.

#### Setup with VoIP-Remoteconfig.exe

Once you finish installing, a new icon is created on your desktop.

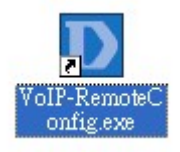

Double click this icon.

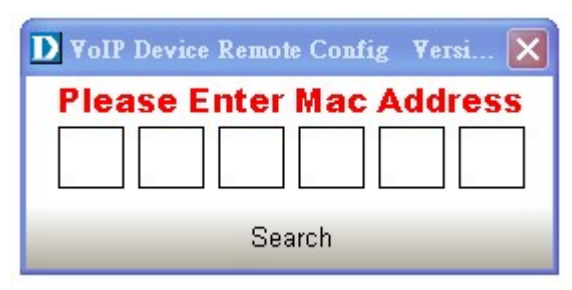

Click on the empty field and enter the MAC address (printed on the back of DVG-2004S). If you cannot find the MAC address, click "Search" to view all the available MAC addresses in the LAN. You will see the following window.

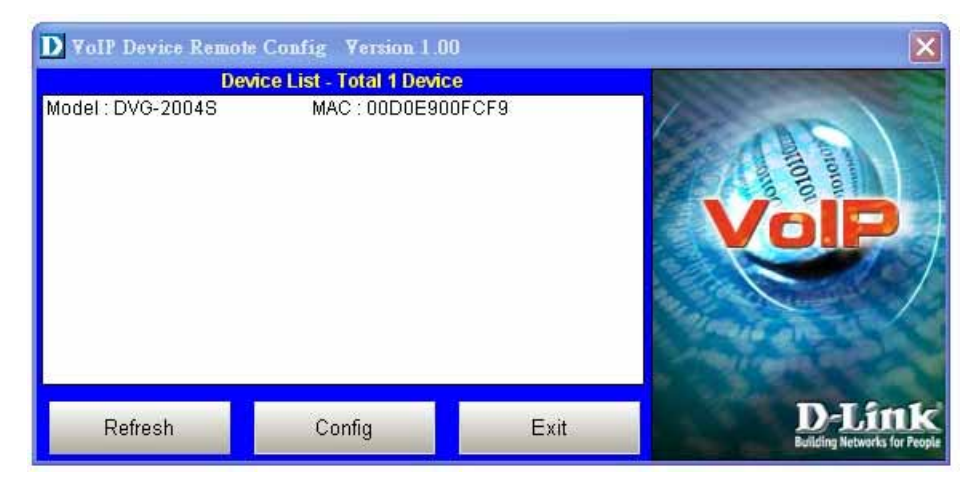

Device list: List all the devices installed in the LAN.

This window contains 3 buttons -

- Refresh: Refresh the information on the Device List.
- Config: Configure the device.
- Exit: Exit VoIP Device Remote Config.

After you click the Config button, you will see the following window.

| <b>D</b> Voll Device Rea | mote ( |       | ifig    | ٧e  | rsion | 1.0 | 0    |        |         | ×                                       |
|--------------------------|--------|-------|---------|-----|-------|-----|------|--------|---------|-----------------------------------------|
| MAC :                    | 000    | 00    | E90     | 00  | )FC   | F   | 9    |        | 100     | 2                                       |
| C DHCP                   | € S    | tatio | = IP    |     | C) PF | PoE |      | 1      | -       | 100                                     |
|                          |        | _     |         | _   |       | _   |      |        | 1       | HOIO                                    |
| IP Address :             | 1      |       | 1       |     | 1     | ×   | 1    |        | V       | olP                                     |
| Subnet Mask :            | 255    |       | 255     |     | 255   |     | 0    | ]      | 1       |                                         |
| Default Gateway :        | 0      |       | 0       |     | 0     | ×   | 0    | בן ב   | and the | and the                                 |
| Remote Password :        |        |       |         |     |       |     |      |        | and and | D-Littk<br>Building Networks for People |
| Web Setting              |        | Det   | fault S | Set | ting  |     |      | Reboot |         | Save                                    |
|                          |        |       |         |     | R     | etu | m    |        |         |                                         |
|                          |        |       |         |     | Stat  | us  | Idle |        |         |                                         |

There are 3 ways to setup the IP address: DHCP, PPPoE, and Static IP. Select your Network settings. These are the most common setup:

- For LAN, please choose Static IP
- For xDSL, please chose **PPPoE**
- For cable internet, please choose DHCP
- For other Network setup, please consult your Network Administrator.

Before you can save these settings, please enter the password on the Remote Password field.

- Remote Password: Default password is "1234". After you enter the correct password, you may select "Default Setting", "Reboot" or "Save".
- Web Setting: Link user directly to the web setting interface.
- Default setting: Restore to factory default settings.
- Reboot: Restart the system.
- Save: Save any changes and restart the system.
- Status: Displays the device's current status (Idle, Rebooting etc).
- Return: Return to the "Device List" window.

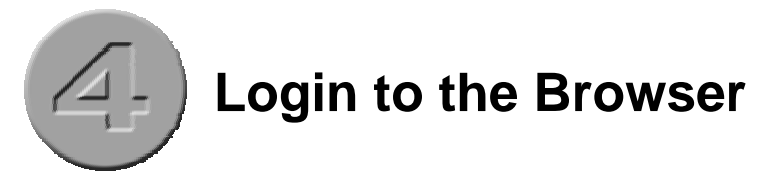

After choosing your Network environment, click "Web Setting".

| D VoIP Device Re        | mote Config Version 1 | .00      | ×                                      |
|-------------------------|-----------------------|----------|----------------------------------------|
| MAC :                   | 00D0E900FCF           | 9        |                                        |
| C DHCP                  | Static IP             | oE       | ALL DA                                 |
|                         |                       |          | 1010                                   |
| IP Address :            | 1.1.1.                | , 1      | <b>VolP</b>                            |
| Subnet Mask :           | 255 255 255           |          |                                        |
| Default Gateway :       | 0.0.0.                | 0        | up on the                              |
| Remote Password :       |                       |          | D-Lîttk<br>Building Networks for Peopl |
| Web Setting             | Default Setting       | Reboot   | Save                                   |
|                         | Re                    | turn     |                                        |
|                         | Statu                 | s : Idle |                                        |
| i <b>ck</b> Web Setting |                       |          |                                        |

| <u>)</u> | This secure Web Site (at 61.63.83.56) requires you to log on.         | Type " <mark>a</mark> | <b>dmin</b> " for |
|----------|-----------------------------------------------------------------------|-----------------------|-------------------|
| ۹×       |                                                                       | the user              | name and          |
|          | Please type the User Name and Password that you use for<br>DVG-2004S. | passwo                | rd.               |
|          | User Name admin                                                       |                       |                   |
|          | Password                                                              |                       |                   |
|          | C Save this password in your password list                            |                       |                   |
|          |                                                                       | ocel                  |                   |

You will see the following screen.

| D-Link<br>Building Networks for Per                       | <b>C</b><br>ople | Baragement User Setting Dialing Plan Administrator Setting Call Log DVG-2004S VolP Gateway |  |  |  |  |
|-----------------------------------------------------------|------------------|--------------------------------------------------------------------------------------------|--|--|--|--|
| Firmware Version:<br>DVG-2004S - V: 01.00<br>MAC Address: | স                | Managemnet<br>ID admin                                                                     |  |  |  |  |
| 00.D0.E9.00.FC.F9                                         |                  | Date/Time                                                                                  |  |  |  |  |
| Sustan Rabort                                             |                  | Date/Time Setup by 💿 NTP Time Server / 🔿 Manual Time Setting                               |  |  |  |  |
| OVER THE OVE                                              | হ                | NTP Server IP 220.130.198.51                                                               |  |  |  |  |
| 2                                                         |                  | Time Zone (GMT+08:00) Beijing, Singapore, Taipei 🍟                                         |  |  |  |  |
|                                                           |                  | Remote Monitor Server Setup                                                                |  |  |  |  |
|                                                           |                  | Syslog Server IP 0.0.0                                                                     |  |  |  |  |
|                                                           |                  | SNMP Server IP 0.0.0.0                                                                     |  |  |  |  |
|                                                           |                  | SNMP Server Port 60000                                                                     |  |  |  |  |
|                                                           |                  | SNMP Trap Interval 600 sec                                                                 |  |  |  |  |
|                                                           |                  | FTP Fummus Upgrade OEnable ODisable                                                        |  |  |  |  |
|                                                           |                  | Submit Cancel                                                                              |  |  |  |  |

Select General Setting from the Dialing Plan menu.

| General Setting                     |               |                  |               |         |        |  |  |  |
|-------------------------------------|---------------|------------------|---------------|---------|--------|--|--|--|
| O LATT (Local address translation t | table) / 💿 Di | aling through SI | P Server      |         |        |  |  |  |
| Inter-digit Timeout                 | 6             |                  |               |         |        |  |  |  |
| First Digit Timeout                 | 20            |                  |               |         |        |  |  |  |
| Send Sign                           | #             | Select D         | ialing throug | h SIP S | Server |  |  |  |
| Switch key                          | ##            |                  |               |         |        |  |  |  |
| URI Phone Book                      | *#            |                  |               |         |        |  |  |  |
| Submit                              | C             | ancel            |               |         |        |  |  |  |
| Click Submit                        |               |                  |               |         |        |  |  |  |

Select SIP Setting from the Administrator Setting menu. The following fields with

| S                          | IP Setting                  |  |  |  |  |
|----------------------------|-----------------------------|--|--|--|--|
| Display Name               | USER                        |  |  |  |  |
| Request-URI                | 7110                        |  |  |  |  |
| Login Name                 | 7110                        |  |  |  |  |
| Password                   | ••••                        |  |  |  |  |
| Port No.                   | 5060                        |  |  |  |  |
| Register Server IP Address | 61.63.82.90                 |  |  |  |  |
| Register Server Port No.   | 5060                        |  |  |  |  |
| Outbound Proxy             | 61.63.82.90                 |  |  |  |  |
| Outbound Proxy Port        | 5060                        |  |  |  |  |
| Backup Proxy               |                             |  |  |  |  |
| Backup Proxy Port          | 0                           |  |  |  |  |
| Register Expires           | 3600 sec (default: 3600sec) |  |  |  |  |
| Start Media Port           | start: 41000                |  |  |  |  |
| Session timer              | 180 sec                     |  |  |  |  |
| SessionType                | Reinvite 💙                  |  |  |  |  |
| Session Refresher          | None 🗸                      |  |  |  |  |
| Pre-Ack                    | 🔿 Enable 💿 Disable          |  |  |  |  |
| UDP Timeout                | 1500 msec                   |  |  |  |  |
| UDP Retry time             | 3                           |  |  |  |  |
| UPnP                       |                             |  |  |  |  |
| STUN Server IP Address     |                             |  |  |  |  |

| Display Name        | Name displayed on the LCD for the caller.  |  |  |  |  |
|---------------------|--------------------------------------------|--|--|--|--|
|                     |                                            |  |  |  |  |
| Login Name          | User name to log in the SIP server.        |  |  |  |  |
|                     |                                            |  |  |  |  |
| Password            | User password to log in to the SIP server. |  |  |  |  |
|                     |                                            |  |  |  |  |
| Register Server IP  | SIP Register Server IP address.            |  |  |  |  |
| Address             |                                            |  |  |  |  |
|                     |                                            |  |  |  |  |
| Register Server IP  | Port number of SIP Register Server.        |  |  |  |  |
| Address Port        |                                            |  |  |  |  |
|                     |                                            |  |  |  |  |
| Outbound Proxy      | Outbound Proxy server IP address.          |  |  |  |  |
|                     |                                            |  |  |  |  |
| Outbound Proxy Port | Port number of Outbound Proxy Server.      |  |  |  |  |

Please click the hyperlink character **System Reboot** on the bottom left of the menu to reboot.

| DV                                                           | /G-200                                                                                                    | 4S VoIP Gateway                                                                                                    |  |  |  |
|--------------------------------------------------------------|----------------------------------------------------------------------------------------------------|----------------------------------------------------------------------------------------------------|--|--|--|
|                                                              | Manageman                                                                                                    | et                                                                                                    |  |  |  |
| D                                                            | admin                                                                                                    |                                                                                                    |  |  |  |
| Parrent                                                      | ***** :                                                                                                    | Charge                                                                                                    |  |  |  |
| DateTime                                                     |                                                                                                    |                                                                                                    |  |  |  |
| Date/Time Setup by 💿 HTP Time Serves / 🔾 Massed Time Setting |                                                                                                    |                                                                                                    |  |  |  |
| HTP Derres IP                                                | 220 130 158 51                                                                                                    |                                                                                                    |  |  |  |
| Time Zone                                                    | (GMT+08.00) Beg                                                                                                    | ing, Singapore, Taipèi 💌                                                                                                    |  |  |  |
| Remate Manitor Server Setup                                  |                                                                                                    |                                                                                                    |  |  |  |
| Systeg Serves IF                                             | 0000                                                                                                    |                                                                                                    |  |  |  |
| DOMP Serve IP                                                | 0000                                                                                                    |                                                                                                    |  |  |  |
| SHMP Server Port                                             | 60000                                                                                                    |                                                                                                    |  |  |  |
| 2004P Trop Interval                                          | 600                                                                                                    | 440                                                                                                    |  |  |  |
| FTP Familyare Upgrade                                        | O Enable @ Dare                                                                                                    | Ne                                                                                                    |  |  |  |
|                                                              | DV<br>Pasework<br>DatarTime Settap by<br>HTP Berror SP<br>Time Zoor<br>Ret<br>Sysing Server SP<br>BOMP Server SP<br>BOMP Server SP<br>BOMP Server SP<br>BOMP Server SP<br>BOMP Server SP | DVG-200<br>Manageme<br>B<br>advini<br>Pasered<br>Pasered<br>Date/Tase Strap by<br>Of MTP Tase Save<br>MTP Tase Zave<br>(MTP Case Save<br>Systig Saves IP<br>0.000<br>BMMP Saver Far<br>0000<br>BMMP Saver Far<br>00000<br>BMMP Saver Far<br>0000<br>BMMP Saver Far<br>0000<br>BMMP Saver F |  |  |  |

Your setup is complete!!

## **Technical Support**

You can find software updates and user documentation on the D-Link websites.

D-Link provides free technical support for customers within Canada, the United Kingdom, and Ireland.

Customers can contact D-Link technical support through our websites, or by phone.

### For Customers within The United Kingdom & Ireland:

D-Link UK & Ireland Technical Support over the Telephone: (08456 12 0003 (United Kingdom)

+44 8456 12 0003 (Ireland)

Monday to Friday 8:00 am to 10:00 pm GMT Sat & Sun 10.00 am to 7.00 pm GMT

D-Link UK & Ireland Technical Support over the Internet: http://www.dlink.co.uk ftp://ftp.dlink.co.uk

### For Customers within Canada:

D-Link Canada Technical Support over the Telephone: 1-800-361-5265 (Canada) Monday to Friday 7:30 am to 12:00 am EST

D-Link Canada Technical Support over the Internet: http://support.dlink.ca email: support@dlink.ca

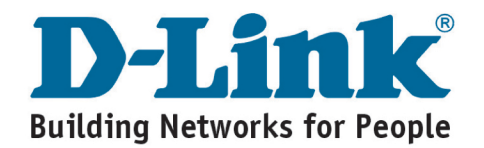